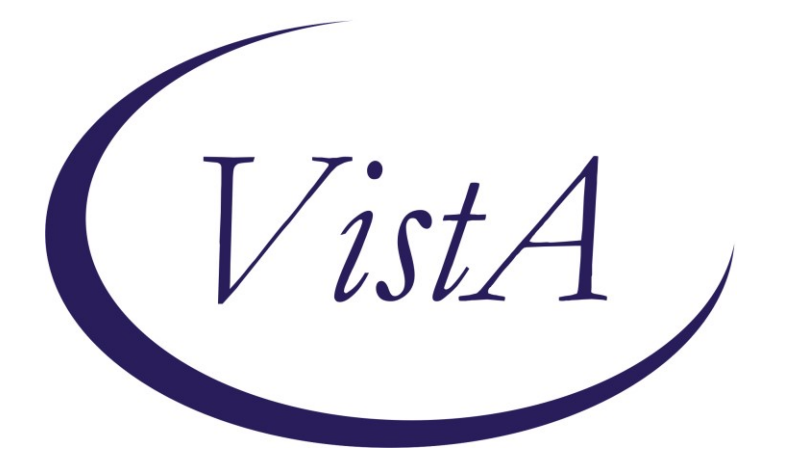

Update \_2\_0\_296

# **Clinical Reminders**

# VA-COVID-19 TEMPLATE UPDATES Install Guide

July 2022

Product Development Office of Information Technology Department of Veterans Affairs

| Table of Contents |   |
|-------------------|---|
| INTRODUCTION      | 1 |
| INSTALL DETAILS   | 4 |
| INSTALL EXAMPLE   | 5 |
| POST INSTALLATION | 7 |

## Introduction

Description:

COVID-19 Telephone Follow Up note:

- Updates to display the symptom onset date and/or exposure date from screening template (last two weeks) This will assist the user completing the template when reviewing isolation criteria.
- Update to change Infection Control discussion from referral to review.
- Update to vaccine guidance in plan
- New option for offering treatment in plan (local section)
- Updates to more clearly reflect guidance for isolation

COVID-19 Discharge template (also embedded in COVID-19 provider screen note)

• Updates to more clearly reflect guidance for isolation

COVID-19 Immunization reminder and template

- Added links for Novavax EAU fact sheets for providers and patients.
- Update to telephone note symptom onset and exposure date entered on covid screen template now display above the care disposition section, isolation information updated to include mask wearing and separate symptomatic into mild and moderate:

| Positive C<br>- Regardl<br>- Day O i | OVID-19 must ISOLATE<br>ess of vaccination status                                                                                                    |
|--------------------------------------|----------------------------------------------------------------------------------------------------|
| - Regardl<br>- Day 0 i               | ess of vaccination status                                                                                                    |
| - Day 0 i                            |                                                                                                    |
|                                      | s the first day of symptoms or a positive viral                                                                                                    |
| test. T                              | ne count of days starts the next full day.                                                                                                    |
| - Asympto                            | natic patients may end isolation after 5 full days.                                                                                                    |
| Wear a                               | nask through day 10.                                                                                                    |
| - Symptom                            | Atic patients (mild liness) may end isolation                                                                                                    |
| arter 5                              | Tull days if rever-free (Wiknowt rever-reducing                                                                                                    |
| Wear a                               | ton use/ and symptoms have improved.                                                                                                    |
| - Symptom                            | atic patient (Moderate illness, symptoms that                                                                                                    |
| affect                               | the lungs) should isolate for 10 days.                                                                                                    |
|                                      |                                                                                                    |
| COVID-19 0                           | uarantine and Isolation   CDC                                                                                                    |
| ++ For sev                           | erely ill or immunocompromised patients, care team to review case with provider before ending                                                                                                    |
| isolation                            | , after at least 10 days ++                                                                                                    |
| Indicate                             | patient condition*                                                                                                    |
| ~                                    |                                                                                                    |
|                                      | ets CDC guidelines to end isolation.                                                                                                    |
| 🖸 ме                                 |                                                                                                    |
| Ом                                   | es not meet CDC guidelines to end isolation.                                                                                                    |
|                                      | es not meet CDC guidelines to end isolation.                                                                                                    |
|                                      | es not meet CDC guidelines to end isolation.<br>ovider reviewed and meets CDC guidelines to end isolation (i.e., severe illness, improving, 10<br>avs have passed no concerns to maintain isolation) |

2. Telephone Note – Plan section – Immunocompromised condition and Vaccine Guidance section updated

| Πc         | Continue telephone contact follow up                                                                                                    |
|------------|----------------------------------------------------------------------------------------------------|
| Πυ         | ise ANNIE app for follow-up                                                                                                    |
| П          | instruct Veteran to secure message Primary Care Provider/team                                                                                                    |
|            | Contact the VA Nurse Advice Line by calling your main VA medical center and selecting the option to speak to a nurse for new or worsening symptoms.<br>Call 911 if immediate medical attention is needed for shortness of breath or other symptoms and notify 911 personnel of home monitoring for possible COVID- |
| Π.         | Provide information on preventing the spread of COVID-19                                                                                                    |
| F          | Collow up with Primary Care Provider/team.                                                                                                    |
| <b>D</b> p | Patient has severe immunocompromised condition. Patient may benefit from Infection Control team review. Will notify Primary Care Provider/team.                                                                                                    |
| <b>v</b>   | /accine guidance                                                                                                    |
| V          | Patient has not received COVID-19 vaccination.                                                                                                    |
|            | Advised to get vaccinated after completion of isolation/quarantine.                                                                                                    |
|            | □ Given information on receiving vaccine through VA or local clinics.                                                                                                    |
|            | $\square$ Had complications and will speak with Primary Care Provider regarding when to receive vaccine.                                                                                                    |
| Г          | Patient has started vaccination. Due to receive next dose on                                                                                                    |

3. Telephone Note - New group available for sites to include/add to the plan section if they would like to. All the specific treatment options install disabled and you can choose which options to enable based on what treatment options are available for your patients, this dialog group is also locally editable, you can add additional elements that represent other treatment options if needed:

| ~ | Discussed treatment options available                                                     |
|---|-------------------------------------------------------------------------------------------|
|   | 🗹 Nirmatrelvir/Ritonavir (Paxlovid) - 5 day oral course (boosted protease inhibitor,      |
|   | contraindicated with salmeterol or rivaroxaban;                                           |
|   | Management of Drug Interactions With Nirmatrelvir/Ritonavir (Paxlovid) )                  |
|   | NURSES: Provider notified of patient's interest in treatment.                             |
|   | Comment:                                                                                  |
|   | 🖸 PROVIDERS: Patient/surrogate gave oral informed consent to the treatment plan.          |
|   | $\bigcirc$ PROVIDERS: Patient/surrogate did not consent to the treatment plan.            |
|   | 🗹 Bebtelovimab - single dose IV (monoclonal antibody)                                     |
|   | 🖸 NURSES: Provider notified of patient's interest in treatment.                           |
|   | 🖸 PROVIDERS: Patient/surrogate gave oral informed consent to the treatment plan.          |
|   | $\bigcirc$ PROVIDERS: Patient/surrogate did not consent to the treatment plan.            |
|   | Molnupiravir - 5 day oral course (polymerase-active agent, contraindicated in             |
|   | pregnancy, requires contraception)                                                        |
|   | $\bigcirc$ NURSES: Provider notified of patient's interest in treatment.                  |
|   | $igcar{1}$ PROVIDERS: Patient/surrogate gave oral informed consent to the treatment plan. |
|   | PROVIDERS: Patient/surrogate did not consent to the treatment plan.                       |
|   | Reason patient declined and expected outcome:                                             |
|   | *                                                                                         |
|   | 🗹 Remdesivir - 3 daily IV infusions (polymerase inhibitor)                                |
|   | 🖸 NURSES: Provider notified of patient's interest in treatment.                           |
|   | $\Box$ PROVIDERS: Patient/surrogate gave oral informed consent to the treatment plan.     |
|   | $\bigcirc$ PROVIDERS: Patient/surrogate did not consent to the treatment plan.            |
|   |                                                                                           |

 Discharge note – suspected and positive Isolation criteria updated to include mask wearing and separate symptomatic into mild and moderate, these items are also in the provider screen discharge instructions as well

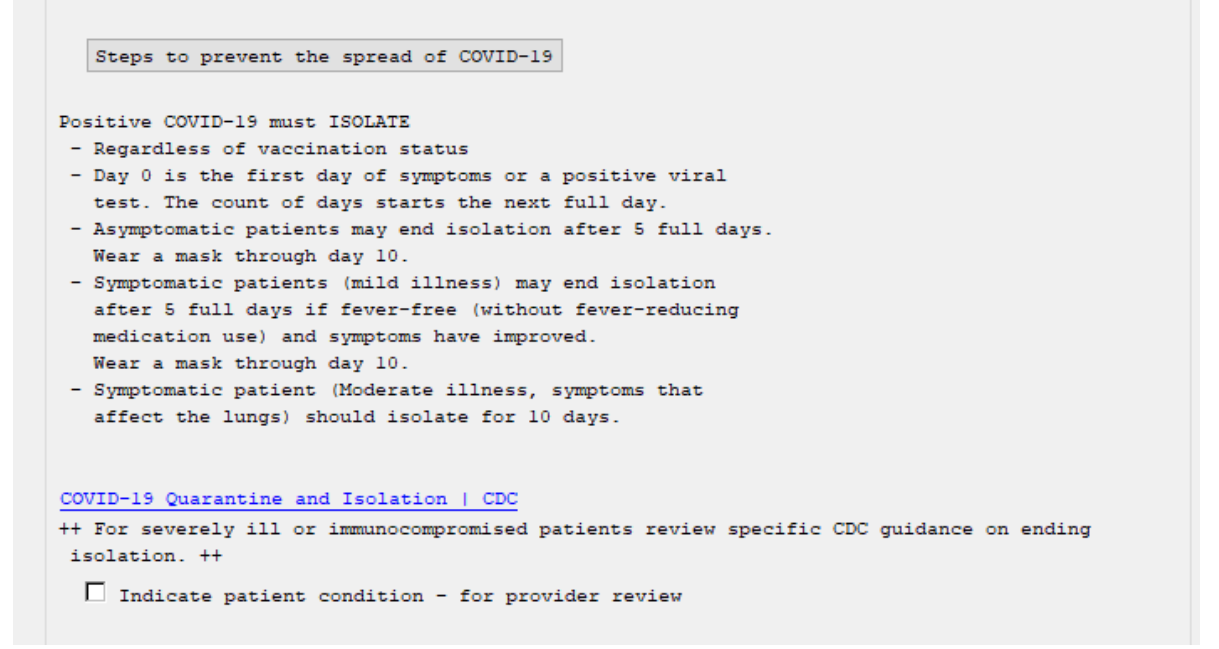

- 5. The hyperlink in the field HYPERLINK COVID-19 HOW TO PROTECT SELF was updated to the correct CDC page.
- 6. NOVAVAX information added to detailed information section in COVID-19 reminder dialog.

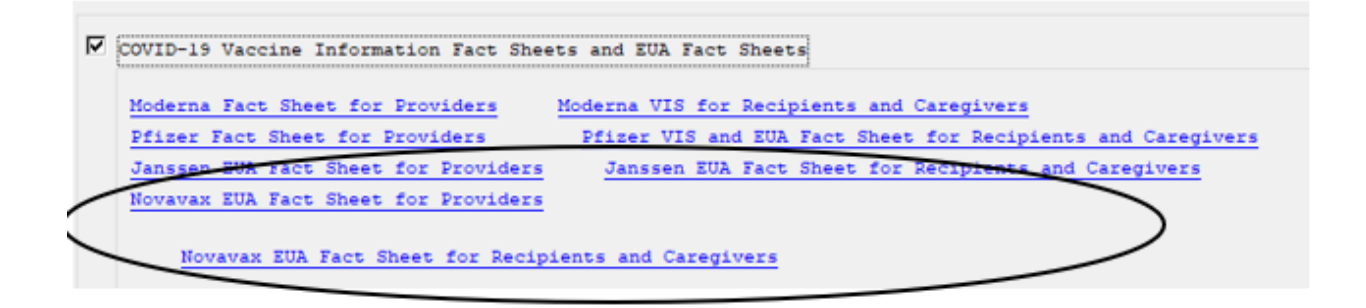

UPDATE\_2\_0\_296 contains 1 Reminder Exchange entry: UPDATE\_2\_0\_296 VA-COVID-19 TEMPLATE UPDATES

The exchange file contains the following components: **REMINDER GENERAL FINDINGS** VIEW PROGRESS NOTE TEXT

#### TIU TEMPLATE FIELD

HYPERLINK COVID-19 PREVENT SPREAD HYPERLINK COVID-19 HOW TO PROTECT SELF VA-CDC QUARANTINE ISOLATION DATE VA-COVID PAXLOVID LINK

#### HEALTH FACTORS

VA-REMINDER UPDATES [C] VA-UPDATE\_2\_0\_296 VA-COVID-19 [C] VA-COVID-19 UNABLE TO CARE FOR SELF HOME VA-COVID-19 CAN CARE FOR SELF AT HOME VA-COVID-19 EXPOSURE DATE VA-COVID-19 EXPOSURE DATE VA-COVID-19 SYMPTOM ONSET DATE VA-COVID-19 PLAN DISCUSS TREATMENT REMDESIVIR VA-COVID-19 PLAN DISCUSS TREATMENT MOLNUPIRAVIR VA-COVID-19 PLAN DISCUSS TREATMENT BEBTELOVIM VA-COVID-19 PLAN DISCUSS TREATMENT PAXLOVID

#### **REMINDER TERM**

VA-REMINDER UPDATE\_2\_0\_296

#### **HEALTH SUMMARY TYPE**

VA-COVID-19 EXPO SYMP DATE

#### HEALTH SUMMARY OBJECTS

VA-COVID-19 EXPOSURE SYMPTOM DATE (TIU)

#### **TIU DOCUMENT DEFINITION**

VA-COVID-19 EXPOSURE SYMPTOM DATE

#### **REMINDER DIALOG**

VA-GP COVID-19 UPDATE JUNE 2022

### **Install Details**

#### Installation:

This update can be loaded with users on the system. Installation will take less than 5 minutes.

This update is being distributed as a web host file. The address for the host file is:

https://REDACTED/UPDATE\_2\_0\_296.PRD

The file will be installed using Reminder Exchange, programmer access is not required.

## **Install Example**

To Load the Web Host File. Navigate to Reminder exchange in Vista

| +     | + Next Screen -         | Prev Scr | een ??  | More Actions       | >>>                 |
|-------|-------------------------|----------|---------|--------------------|---------------------|
| CFE   | Create Exchange File En | try      | LHF     | Load Host File     |                     |
| CHF   | Create Host File        |          | LMM     | Load MailMan Messa | ge                  |
| CMM   | Create MailMan Message  |          | LR      | List Reminder Defi | nitions             |
| DFE   | Delete Exchange File En | try      | LWH     | Load Web Host File |                     |
| IFE   | Install Exchange File E | ntry     | RI      | Reminder Definitio | n Inquiry           |
| IH    | Installation History    |          | RP      | Repack             |                     |
| Selec | t Action: Next Screen// | 1wh L    | oad Web | Host File          |                     |
| Input | the URL for the .prd f  | ile: htt | ps://   |                    | /UPDATE_2_0_296.PRD |

At the <u>Select Action</u>: prompt, enter <u>LWH</u> for Load Web Host File At the <u>Input the url for the .prd file</u>: prompt, type the following web address: https://vaww.va.gov/reminders/docs/UPDATE\_2\_0\_296.PRD

You should see a message at the top of your screen that the file loaded successfully

```
https://
```

/UPDATE\_2\_0\_296.PRD successfully loaded.

Search and locate an entry titled **UPDATE\_2\_0\_296 VA-COVID-19 TEMPLATE UPDATES** in reminder exchange.

| +Item | Entry                           | Source              | Date Packed     |
|-------|---------------------------------|---------------------|-----------------|
| 424   | UPDATE_2_0_296 VA-COVID-19      | 1                   |                 |
|       | TEMPLATE UPDATES                |                     |                 |
| 425   | UPDATE_2_0_2_2 CAREGIVER ELIG   |                     |                 |
| 426   | UPDATE_2_0_30 VA-IRAQ &         |                     |                 |
|       | AFGHAN POST-DEPLOY              |                     |                 |
| 427   | UPDATE_2_0_31 VA-REACH          |                     |                 |
| 428   | UPDATE_2_0_32 VA-MH             |                     |                 |
|       | CONTINGENCY MANAGEMENT          |                     |                 |
| 429   | UPDATE_2_0_33 MISC UPDATE 4     |                     |                 |
| 430   | UPDATE_2_0_33 MISC UPDATE 4     |                     |                 |
| +     | + Next Screen - Prev Scre       | en ?? More Actions  | >>>             |
| CFE   | Create Exchange File Entry      | LHF Load Host F:    | lle             |
| CHF   | Create Host File                | LMM Load MailMar    | 1 Message       |
| СММ   | Create MailMan Message          | LR List Reminde     | er Definitions  |
| DFE   | Delete Exchange File Entry      | LWH Load Web Hos    | st File         |
| IFE   | Install Exchange File Entry     | RI Reminder Det     | inition Inquiry |
| IH    | Installation History            | RP Repack           |                 |
| Selec | t Action: Next Screen// IFE In  | stall Exchange File | Entry           |
| Enter | a list or range of numbers (1-6 | 61): 424            |                 |

At the <u>Select Action</u> prompt, enter <u>IFE</u> for Install Exchange File Entry Enter the number that corresponds with your entry **UPDATE\_2\_0\_296 VA-COVID-19 TEMPLATE UPDATES** (*in this example it is entry 424 it will vary by site*). The date of the exchange file should be 07/26/2022.

| Component                                               | Category         | Exists |
|---------------------------------------------------------|------------------|--------|
| Source:                                                 |                  |        |
| Date Packed:                                            |                  |        |
| Package Version: 2.0P71                                 |                  |        |
| Description:                                            |                  |        |
| The following Clinical Reminder items were selected for | packing:         |        |
| VA-GP COVID-19 UPDATE JUNE 2022                         |                  |        |
|                                                         |                  |        |
| REMINDER TERM                                           |                  |        |
| VA-REMINDER UPDATE_2_0_296                              |                  |        |
| Keywords:                                               |                  |        |
|                                                         |                  |        |
| Components:                                             |                  |        |
| Enton 22 for more actions                               |                  | ~~~    |
| TA Install all Components IS Install So                 | lected Component |        |
| Select Action: Next Screen// IA                         | rected component |        |
| derect Action. Next derecht A                           |                  |        |

At the <u>Select Action</u> prompt, type <u>IA</u> for Install all Components and hit enter. Select Action: Next Screen// IA Install all Components

You will see several prompts, for all new entries you will choose **I to Install** For components that already exists but the packed component is different, you will choose **O to Overwrite**.

# You will be prompted to install the reminder dialog component – You will choose to install all even though some components may have an X to indicate that they exist.

| Packe                   | d reminder dialog: VA-GP COVID-19 UPDATE JUNE 2022                                                                                                | [NATIONAL DIALOG]        |        |
|-------------------------|----------------------------------------------------------------------------------------------------|--------------------------|--------|
| Item                    | Seq. Dialog Findings                                                                                                    | Туре                     | Exists |
| 1                       | VA-GP COVID-19 UPDATE JUNE 2022<br>Finding: *NONE*                                                                                                | group                    |        |
| 2                       | 1 VAL-SARS-COV-2 VACCINE INFO TEXT EUA URLS<br>Finding: *NONE*                                                                                    | element                  | x      |
| 3                       | 2 VA-COVID-19 EDUCATION LINK SELF CARE<br>Finding: *NONE*                                                                                         | element                  | x      |
| 4                       | 5 VA-COVID-19 FOLLOW-UP CALL VERSION<br>Finding: *NONE*                                                                                           | element                  | х      |
| 5                       | 10 VA-GP COVID-19 FOLLOW-UP CARE DISPOSITION FU<br>Finding: *NONE*                                                                                | group                    | X      |
| 6                       | 10.5 VAL-COVID-19 STOP HOME ISOLATION INFO FU                                                                                                    | group                    | Х      |
| +                       | + Next Screen - Prev Screen ?? More Action                                                                                                    | IS                       |        |
| DD<br>DF<br>DS<br>Selec | Dialog Details DT Dialog Text IS<br>Dialog Findings DU Dialog Usage QU<br>Dialog Summary IA Install All<br>t Action: Next Screen// IA Install All | Install Selected<br>Quit |        |

At the <u>Select Action</u> prompt, type <u>IA</u> to install the dialog – <u>VA-GP COVID-19 UPDATE</u> <u>JUNE 2022</u>

Select Action: Next Screen// IA Install All Install reminder dialog and all components with no further changes: Y// Yes

| Pack   | ed reminder dialog: VA-GP COVID-19 UPDATE JUNE 2022 | [NATIONAL DIALOG] |              |
|--------|-----------------------------------------------------|-------------------|--------------|
| VA - G | P COVID-19 UPDATE JUNE 2022 (group) installed from  | exchange file.    |              |
| Ite    | n Seq. Dialog Findings                              | Туре в            | <u>xists</u> |
| 1      | VA-GP COVID-19 UPDATE JUNE 2022                     | group             | Х            |
|        | Finding: *NONE*                                     |                   |              |
| 2      | 1 VAL-SARS-COV-2 VACCINE INFO TEXT FUA UBLS         | element           | x            |
|        | Finding: *NONE*                                     | 010110110         |              |
|        |                                                     |                   |              |
| 3      | 2 VA-COVID-19 EDUCATION LINK SELF CARE              | element           | Х            |
|        | Finding: *NONE*                                     |                   |              |
| 4      | 5 VA-COVID-19 FOLLOW-UP CALL VERSION                | element           | x            |
|        | Finding: *NONE*                                     |                   |              |
|        |                                                     |                   |              |
| 5      | 10 VA-GP COVID-19 FOLLOW-UP CARE DISPOSITION FU     | group             | Х            |
| 6      | FINDING: *NONE*                                     | acoup             | ×            |
| +      | + Next Screen - Prev Screen 22 More Actio           | group             | ^            |
| חח     | Dialog Details DT Dialog Text IS                    | Install Selected  |              |
| DF     | Dialog Findings DU Dialog Usage QU                  | Quit              |              |
| DS     | Dialog Summary IA Install All                       |                   |              |
| Sele   | ct Action: Next Screen// Q                          |                   |              |
|        |                                                     |                   |              |

After completing this dialog install, you will type Q.

| Component                                                      | Category Exist     |
|----------------------------------------------------------------|--------------------|
| Source:                                                        |                    |
| Date Packed:                                                   |                    |
| Package Version: 2.0P71                                        |                    |
|                                                                |                    |
| Description:                                                   |                    |
| The following Clinical Reminder items were selected f          | or packing:        |
| REMINDER DIALOG                                                |                    |
| VA-GP COVID-19 UPDATE JUNE 2022                                |                    |
|                                                                |                    |
| REMINDER TERM                                                  |                    |
| VA-REMINDER UPDATE_2_0_296                                     |                    |
|                                                                |                    |
| Keywords:                                                      |                    |
|                                                                |                    |
| Components:                                                    |                    |
|                                                                |                    |
| + + Next Screen - Prev Screen ?? More Act                      | ions >             |
| IA Install all Components IS Install =                         | Selected Component |
| Select Action: Next Screen// Q                                 |                    |
| You will then be returned to this screen. At the Select Action | n prompt type 0    |
|                                                                |                    |

Install complete.

## **Post Installation**

- 1. Open the COVID-19 Telephone Follow-Up (VA-COVID-19 TELEPHONE FOLLOW-UP) and confirm the version is 9.2
- 2. Open the COVID-19 Discharge Template (VA-COVID-19 DISCHARGE INSTRUCTIONS) and confirm the version is 6.2

3. (OPTIONAL) Add "Discussed treatment options available" to the plan section of the VA-COVID-19 TELEPHONE FOLLOW UP note if your facility would like these to be discussed and documented when calling the patient for follow up. (optional)

In VistA, using the menu Reminder Dialog Manager, Reminder Dialog, change view to Group view, edit the reminder dialog groups VAL-GP COVID-19 FOLLOW-UP PLAN EDUCATION and VAL-GP COVID-19 FOLLOW-UP PLAN EDUCATION POS, add SEQUENCE 58, VAL-GP COVID-19 DISCUSSED TREATMENT OPTIONS.

Within that group are several treatment options that are disabled, you can enable the options that your site would like to display in the template. If you are not sure what options to add, ask your Infectious disease service.

VAL-COVID-19 DISCUSSED TREATMENT PAXLOVID VAL-COVID-19 DISCUSSED TREATMENT BEBTELOVIMAB VAL-COVID-19 DISCUSSED TREATMENT MOLNUPIRAVIR VAL-COVID-19 DISCUSSED TREATMENT REMDESIVIR

This is what that section would look like with all options enabled:

Discussed treatment options available

```
✓ Nirmatrelvir/Ritonavir (Paxlovid) - 5 day oral course (boosted protease inhibitor,
    contraindicated with salmeterol or rivaroxaban;
   Management of Drug Interactions With Nirmatrelvir/Ritonavir (Paxlovid) )
  NURSES: Provider notified of patient's interest in treatment.
     Comment:
  PROVIDERS: Patient/surrogate gave oral informed consent to the treatment plan.
  O PROVIDERS: Patient/surrogate did not consent to the treatment plan.
Bebtelovimab - single dose IV (monoclonal antibody)
  NURSES: Provider notified of patient's interest in treatment.
  PROVIDERS: Patient/surrogate gave oral informed consent to the treatment plan.
  PROVIDERS: Patient/surrogate did not consent to the treatment plan.
✓ Molnupiravir - 5 day oral course (polymerase-active agent, contraindicated in
   pregnancy, requires contraception)
  NURSES: Provider notified of patient's interest in treatment.
  PROVIDERS: Patient/surrogate gave oral informed consent to the treatment plan.
  PROVIDERS: Patient/surrogate did not consent to the treatment plan.
     Reason patient declined and expected outcome:
Remdesivir - 3 daily IV infusions (polymerase inhibitor)
  NURSES: Provider notified of patient's interest in treatment.
  O PROVIDERS: Patient/surrogate gave oral informed consent to the treatment plan.
  PROVIDERS: Patient/surrogate did not consent to the treatment plan.
```